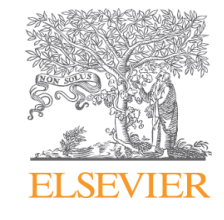

# india.myELSEVIER.com How to Upload Proof of Payment

Version 1.0

### india.myELSEVIER.com Early Bird Incentive

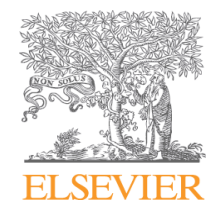

#### What is the Early Bird Incentive offer?

The offer entitles you to a 3% incentive on the standard package price. To avail the benefit of the incentive you will have to complete the renewal process and release the payment to our authorized agents prior to 25 December 2012.

To redeem/avail the benefit you will be additionally required to upload a scanned copy of your DD (Demand Draft)/Electronic Transfer (R.T.G.S) Receipt released to our authorized agent as a proof of payment, to ensure that the incentive is validated to your order.

#### How do I avail the Early Bird Incentive offer?

You can avail the Early Bird Incentive offer by following the steps given below:

- 1. Pay the agent you have chosen while ordering the journal package(s) before 25 December 2012
- 2. Visit india.myElsevier.com and upload a scanned copy of your DD (Demand Draft)/Electronic Transfer (R.T.G.S) Receipt released to the agent as a proof of payment to ensure that the incentive is matched to your order.

### india.myELSEVIER.com

## Upload Proof of Payment (Early Bird Incentive)

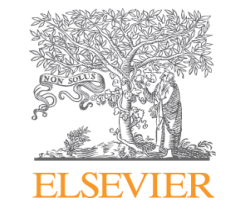

| Short Introduction     ACTE in ha 2013-14 Apertual Handbook has incorporated     Baser online journals as one of the +resources included in     print and acting support to both and +Experiment by     Control and the support of the support of | How to | <b>1</b>                         | 1          |
|----------------------------------------------------------------------------------------------------|--------|----------------------------------|------------|
|                                                                                                    |        | How to Pay &<br>Early Bird Offer | Contact us |
| To redore a subjud incensive tops and Upload proof of payment                                                                                                    |        |                                  |            |

|   | Engineering + Computer Science (275 journals)<br>This specific journal parages has been established to retend researchers' access<br>to this field in the science, conceptue programmers, or access, thermal energy,<br>construction and building material and electricit, Cuatomers subscripting to this<br>parages will be accessed to active to parage them the access to the<br>content will be provided on 100 verse DoenceCoved partners <u>Manuals</u> .                                           | USD 6.825.00<br>2013 Subscription Subscription    |
|---|----------------------------------------------------------------------------------------------------|---------------------------------------------------|
| Ē | Pharmacy (70 journals)<br>This specific journal publics has been established to entrol researchers' access<br>to shift bein the reliable of drougs, to organic and medicinal chemistry, photonemistry,<br>pharmacologi and food & demical bascologi, clustomers sub-scritting to this<br>paragare will be provided access to and/es from year 2000 windle. Access to the<br>content will be provided on BowneaDirect platform <u>Marks with</u>                                                           | USD 4,725.00<br>2013 Subscription Subscription    |
| 4 | Environmental Engineering (90 journals)<br>This specific journal package has been established to entend researchers' access<br>to full text in the fields of evaluation of alternative energy systems, politidios control<br>and mitgation, analyr ensource management and the effects of global climate<br>change. Customers subscribing to this package will be allowed access to ancien-<br>tion year 2000 exact Access to the content will be provided on ScienceDirect<br>platform. <u>Book with</u> | USD 4.725.00<br>2013 Subscription Subscribe       |
|   | Elotechnology (70 journals)<br>This specific journal polyage has been established to esteve testanches' access<br>to fail her the fixed or processing extents, readable, engineering, bucketering<br>between extended to the state of the state of the state of the state<br>will be allowed access to address from year 2000 onwards. Access to the content will<br>be provided on Science/Direct platform. <u>More info</u>                                                                             | USD 4.200.00<br>2013 Subscription Subscription    |
| 1 | Chemical Engineering (30 journals)<br>This specific journal package has been established to edend researchers' access<br>to full text in the fields of chemical reaction engineering, and materials symbolic and processing. Countomers subscribing to<br>this puckage will be allowed access to articles from year 2000 onwards. Access to<br>the content will be provided on ScienceDirect platform. <u>More info</u>                                                                                   | USD 3,150.00<br>2013 Subscription Subscribe       |
|   | Nano Technology (10 journals)<br>This appells (somal package has been established to extend the searchest incoses<br>to find even in the package will be allowed access to address from year 2000<br>onwards. Access to the content will be provided on ScienceDirect platform. <u>How erbs</u> :                                                                                                    | USD 2,100.00<br>2013 Subscription Subscription    |
|   | Geo Technology (10 journals)<br>This specific journal partage has been established to entend researchers' access<br>to full suit in the failed organization imponenting, including soil michanics,<br>appendixmental engineering and undergrand structures. Containers subactriting<br>to the grostpare will be silvined access to ankies from year 2000 immedia. Access<br>is the content and the provided and SocieColver putture. Taker the                                                            | USD 1.575.00<br>2013 Subscription<br>Subscription |

| Label | Description                                                       |
|-------|-------------------------------------------------------------------|
| 1     | Visit india.myElsevier.com and click on "Upload proof of payment" |

### india.myELSEVIER.com

# Upload Proof of Payment (Early Bird Incentive)

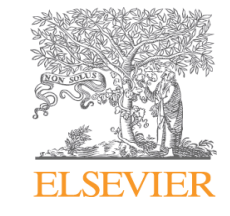

| 🔒 Login I FAQ                                                                                                    |                             |                   |       |                                                                                                    |  |  |  |
|----------------------------------------------------------------------------------------------------|-----------------------------|-------------------|-------|----------------------------------------------------------------------------------------------------|--|--|--|
| india.myElsevier.com                                                                                                    |                             | •                 | Label | Description                                                                                         |  |  |  |
| AICTE - MyElsevier<br>Home AICTE & Elsevier Events Customer Support                                                                                                    | Tools                       | Cart (0)          | 1     | Please enter your order number. The order number                                                    |  |  |  |
| Upload Proof of Payment                                                                                                    |                             | Print page        |       | receive from Elsevier                                                                               |  |  |  |
| Early Bird Incentive<br>The offer entitles you to a 3% incentive on the standard package price. To avail the<br>benefit of the incentive you will have to complete the renewal process and release                                                                                                    | Order Number <sup>4</sup>   | Institution Name* | 2     | Enter the name of your institution                                                                  |  |  |  |
| the payment to your preferred agent prior to 25 December 2012. Upload a scanned<br>copy of your DD (Demand Draft)/Electronic Transfer (R.T.G.S) Receipt released to<br>the agent as a proof of payment to ensure that the incentive is matched to your<br>order                                                                                                    | Firstname <sup>4</sup>      | Lastname*         | 3     | Enter your First name                                                                               |  |  |  |
| How to Upload Proof of Payment<br>Please follow the steps given below to upload proof of payment.                                                                                                    | E-mail Address <sup>4</sup> | Phone Number*     | 4     | Enter your Last name                                                                                |  |  |  |
| Step 1: Enter the details of your order, institution name, your first name, last name,<br>email address and phone number<br>Step 2: Click on "Choose File". Browse through your computer and select the file                                                                                                    | Upload Proof of Payment*    |                   | 5     | Enter your email address                                                                            |  |  |  |
| that contains proof of payment Step 3: Click on "Submit" One was submit the speed of a super time will be super frequency of the super frequency of the super fr | Choose File No file chosen  |                   | 6     | Enter your phone number                                                                             |  |  |  |
| once you sournit the proof of payment, we will send an ernall to you confirming that that upload was successful.                                                                                                    | Submit 8                    |                   | 7     | Click on "Choose File" . Browse through your<br>computer and select the file that contains proof of |  |  |  |

8 Click on "Submit" to submit proof of payment

payment

#### india.myELSEVIER.com

# Upload Proof of Payment (Early Bird Incentive)

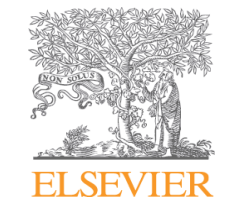

Login I FAQ
India.myElsevier.com
Home AICTE & Elsevier Events Customer Support Tools
Success 1
Thank you for submitting your Proof of Payment at india.myElsevier.com.
We have sent an email to you with details of this upload. Please note that this upload will be processed subject to acceptance by Elsevier B.V.

We're here to help! For all your questions and comments, please contact us.

| Label | Description                                                                                        |
|-------|----------------------------------------------------------------------------------------------------|
| 1     | Elsevier will send you an email confirming that the upload of proof of payment has been successful |